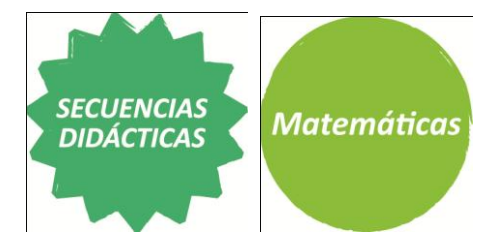

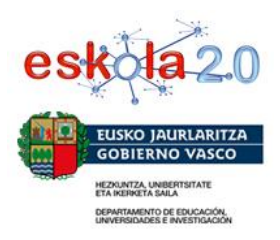

## Creación de un triángulo rectángulo

Explicación paso a paso:

- 1. Abre un nuevo archivo en el programa Geogebra.
- 2. Cierra la ventada izquierda de la hoja de trabajo.

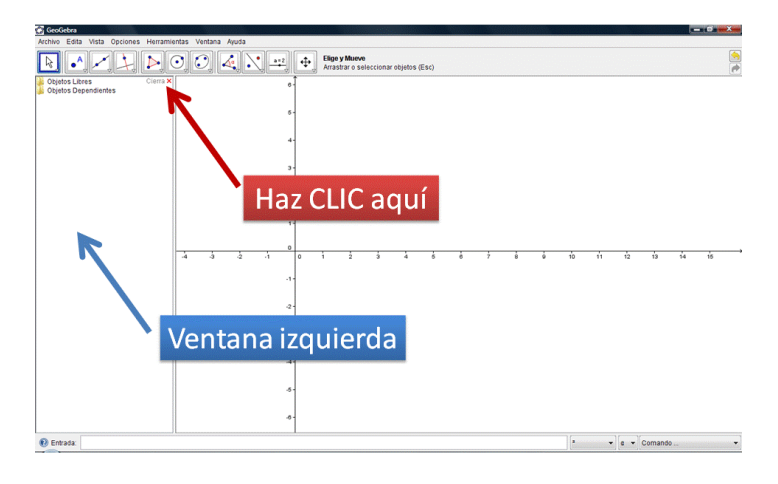

 Haz clic en "vista" de la barra de tareas y elimina los ejes de la hoja de trabajo haciendo un clic en "ejes". Posteriormente, entra nuevamente en el menú "vista" y pulsa sobre "cuadrícula". Tu hoja de trabajo deberá quedar con la apariencia que muestra la imagen.

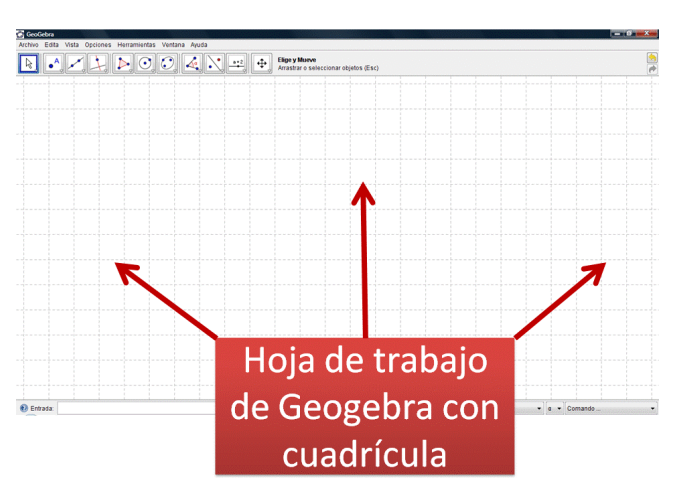

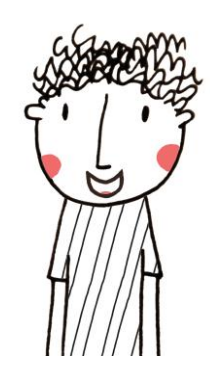

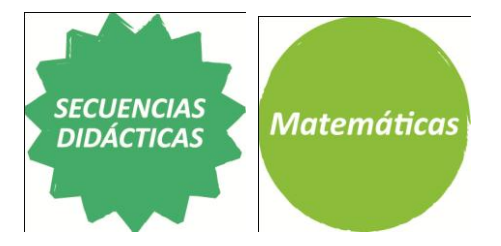

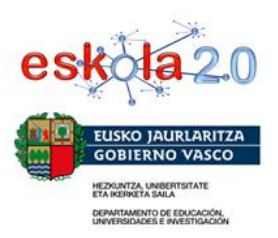

- 4. Construye un triangulo rectángulo que tenga un cateto de 3 unidades y otro cateto de 5 unidades. Para ello:
  - a. Elige el comando "polígono" de la barra de tareas.
  - b. Haz clic en la hoja de trabajo donde deseas colocar el primer punto.
  - c. Luego haz clic a tres unidades del primero, siguiendo la guía cuadriculada.
  - d. Posteriormente, haz clic a cinco unidades del punto anterior, siguiendo la guía cuadriculada.
  - e. Vuelve a realizar un clic en el primer punto para terminar de conformar el triángulo rectángulo.

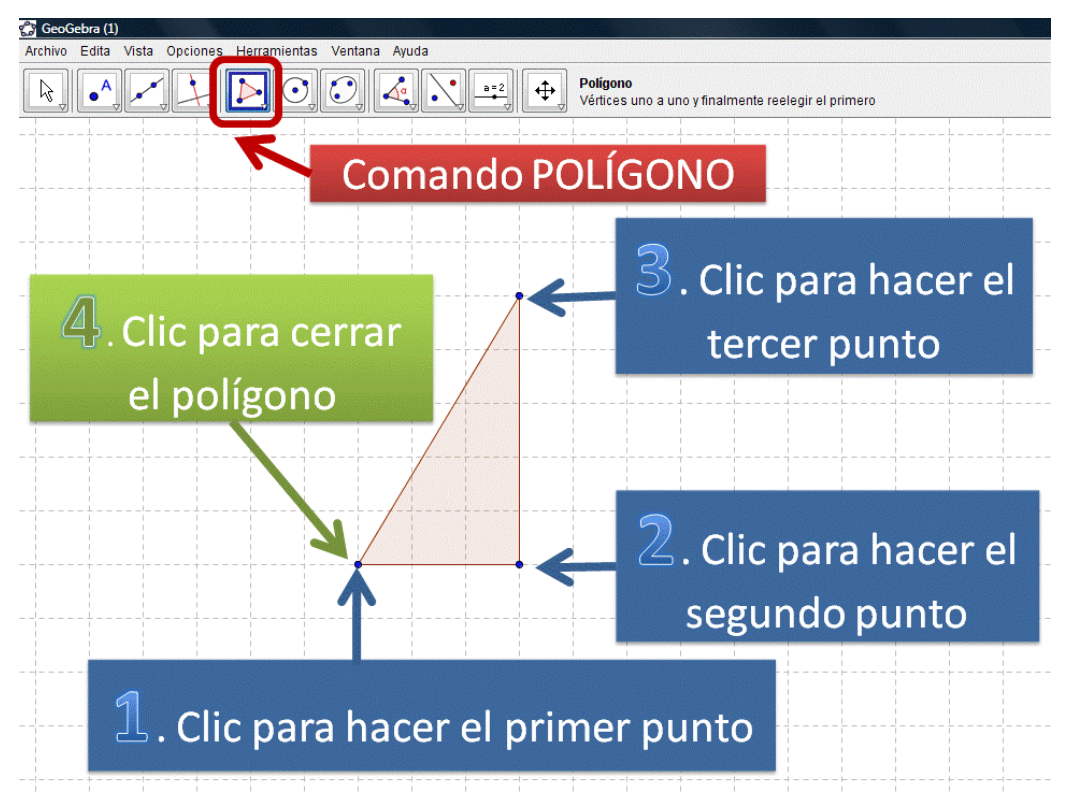

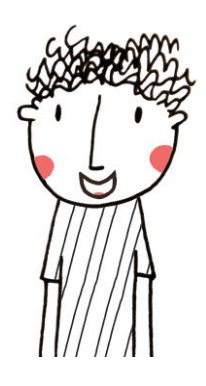

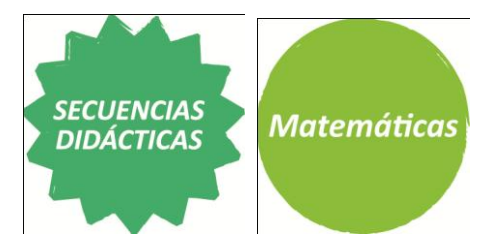

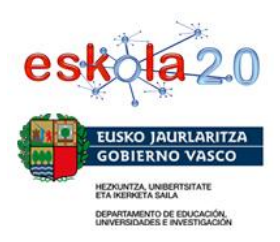

5. A continuación, realiza cuatro figuras idénticas a este triángulo:

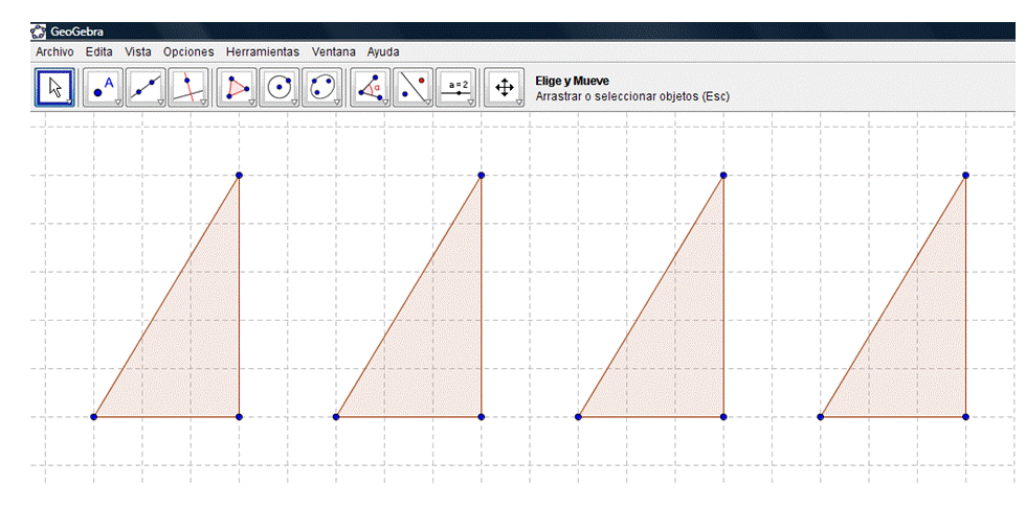

6. Haz clic sobre el comando "Elige y mueve" de la barra de tareas. Selecciona un triángulo y a continuación haz clic, con el botón derecho del ratón. Se abrirá una ventana donde podrás seleccionar o modificar las "propiedades" del menú contextual.

| 😭 GeoGebra                                    |                                                                                  |                                                      |
|-----------------------------------------------|----------------------------------------------------------------------------------|------------------------------------------------------|
| Archivo Edita Vista Opciones Herramientas Ven | itana Ayuda                                                                      |                                                      |
|                                               |                                                                                  | Selecciona Objeto<br>Clic sobre objeto a seleccionar |
| Со                                            | mando                                                                            | ELIGE Y MUEVE                                        |
|                                               | Propiedades Objetos  Prunto  Segmento  Priángulo  poligono1  poligono3 poligono4 | Básico Color Estilo Avanzado<br>Nombre: polígono1    |
|                                               | 8_Borra                                                                          | Cierra                                               |
|                                               |                                                                                  |                                                      |

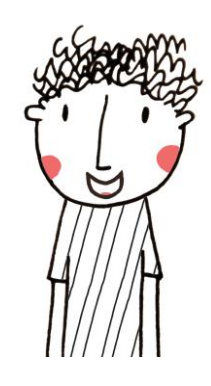

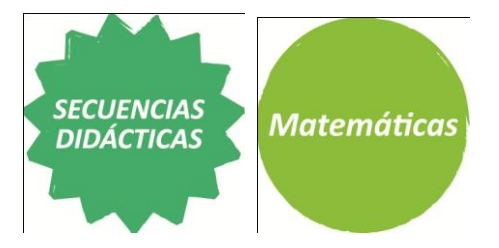

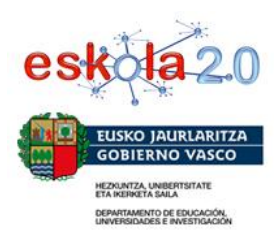

 Selecciona "Punto" dentro de los "Objetos" que aparecen a la izquierda de esta ventana y deselecciona la opción "Muestra Objeto"

| 😨 Propiedades                                    |                                       |       |
|--------------------------------------------------|---------------------------------------|-------|
| Objetos                                          | Básico Color Estilo Álgebra Avanzado  |       |
| ⊕-Segmento<br>⊡-Triángulo                        | 🗆 Muestra Objeto 🔶 Quita la selección |       |
| poligono1                                        | Muestra Rótulo: Nombre -              |       |
| <ul> <li>polígono3</li> <li>polígono4</li> </ul> | Muestra Rastro                        |       |
|                                                  | 🔲 Objeto Fijo                         |       |
|                                                  | 🔲 Objeto Auxiliar                     |       |
|                                                  |                                       |       |
|                                                  |                                       |       |
|                                                  |                                       |       |
|                                                  |                                       |       |
| Borra                                            | c                                     | ierra |

- Luego, selecciona "polígono1" y escoge un color de tu preferencia para el triángulo.
- En la solapa "Estilo" coloca "sombreado" en 100 para que el color rea más intenso y no tenga transparencia.

Repite este proceso para cada uno de los triángulos que has dibujado.

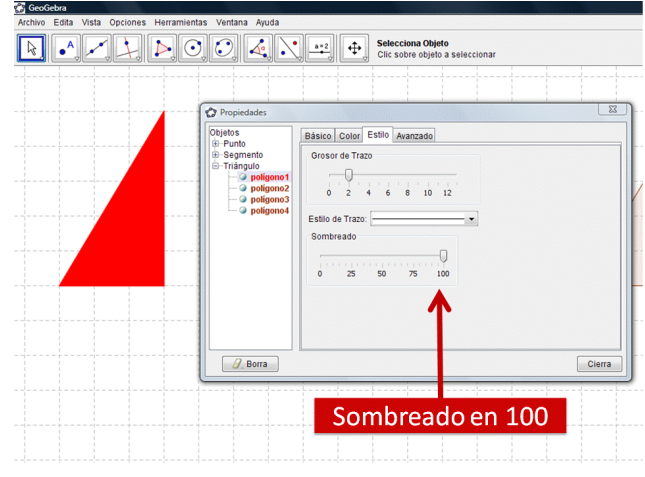

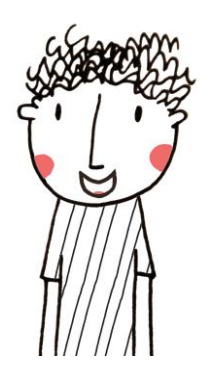

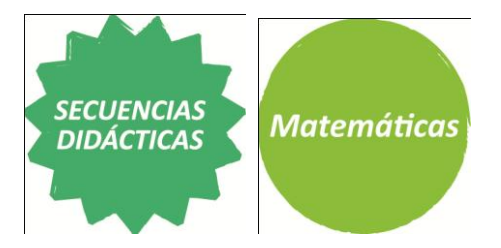

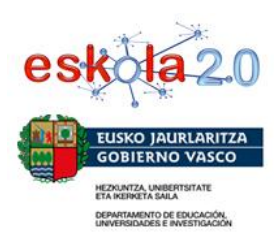

7. En la misma hoja de trabajo, dibuja 4 triángulos rectángulos más que tengan 5 unidades en cada cateto. Sigue el proceso anterior para que no se vean los vértices y logres diferentes colores planos.

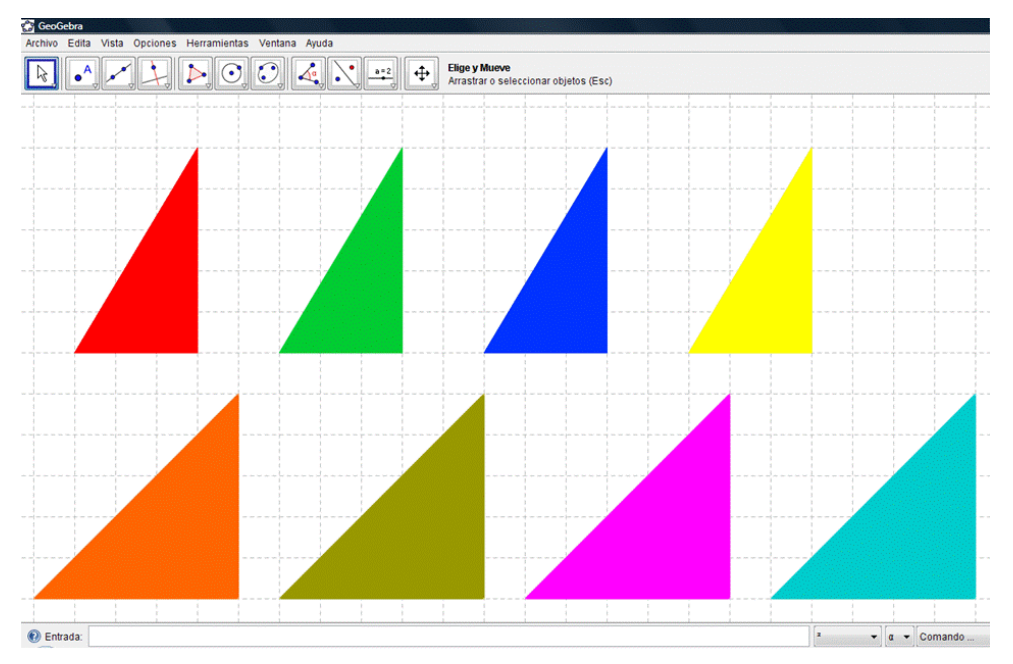

8. Realiza una impresión de los triángulos y recórtalos. Para ello, haz clic en "Archivo" y selecciona "Previsualiza impresión". A continuación imprime el trabajo realizado.

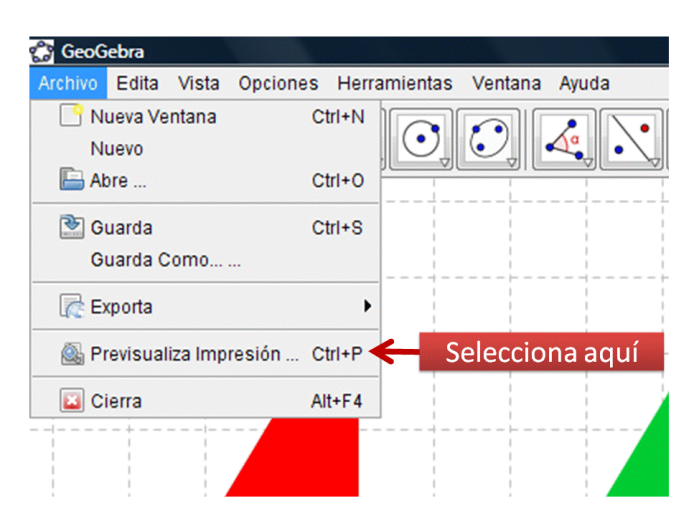

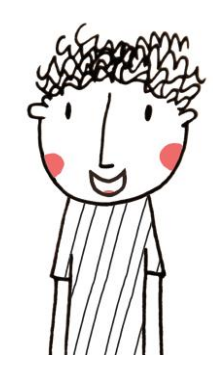

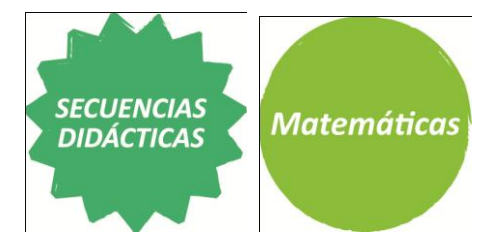

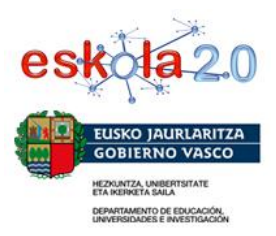

9. Tomando los triángulos que has recortado forma cuadriláteros realizando agrupaciones. Debes considerar todas las formas posibles de agrupar los triángulos.

Te proponemos dos ejemplos:

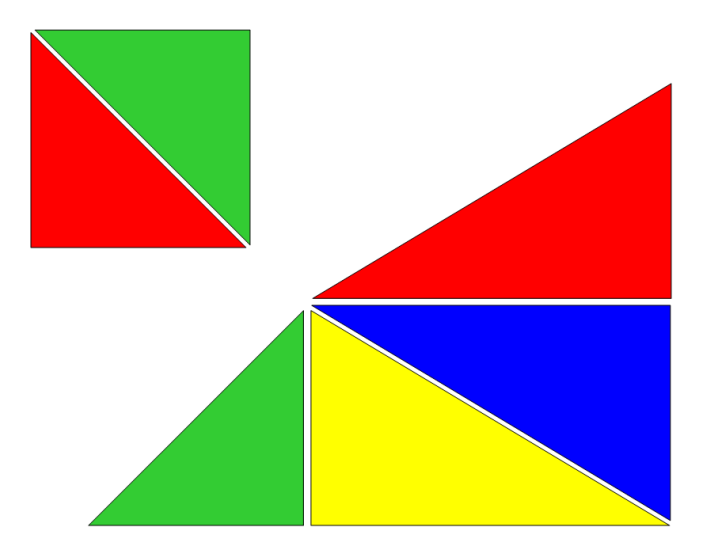

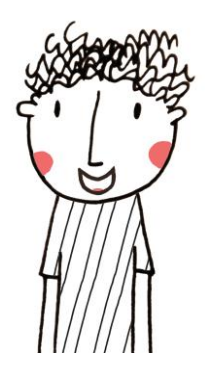